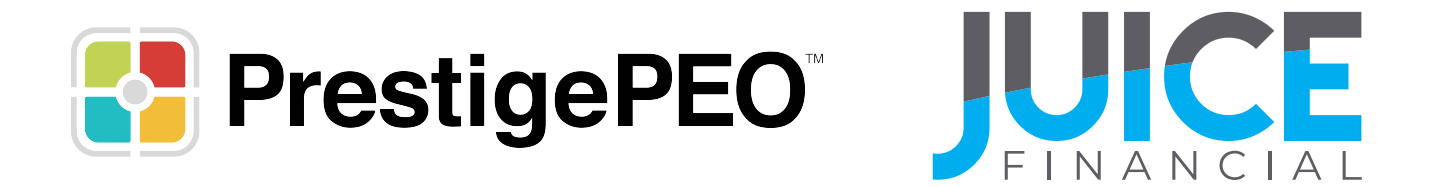

# PrestigePEO Enrollment Steps Personalized Card

Please use these steps if you were not given a card by your employer and would like to enroll in the card program.

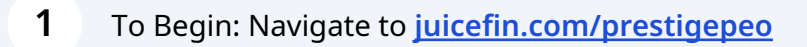

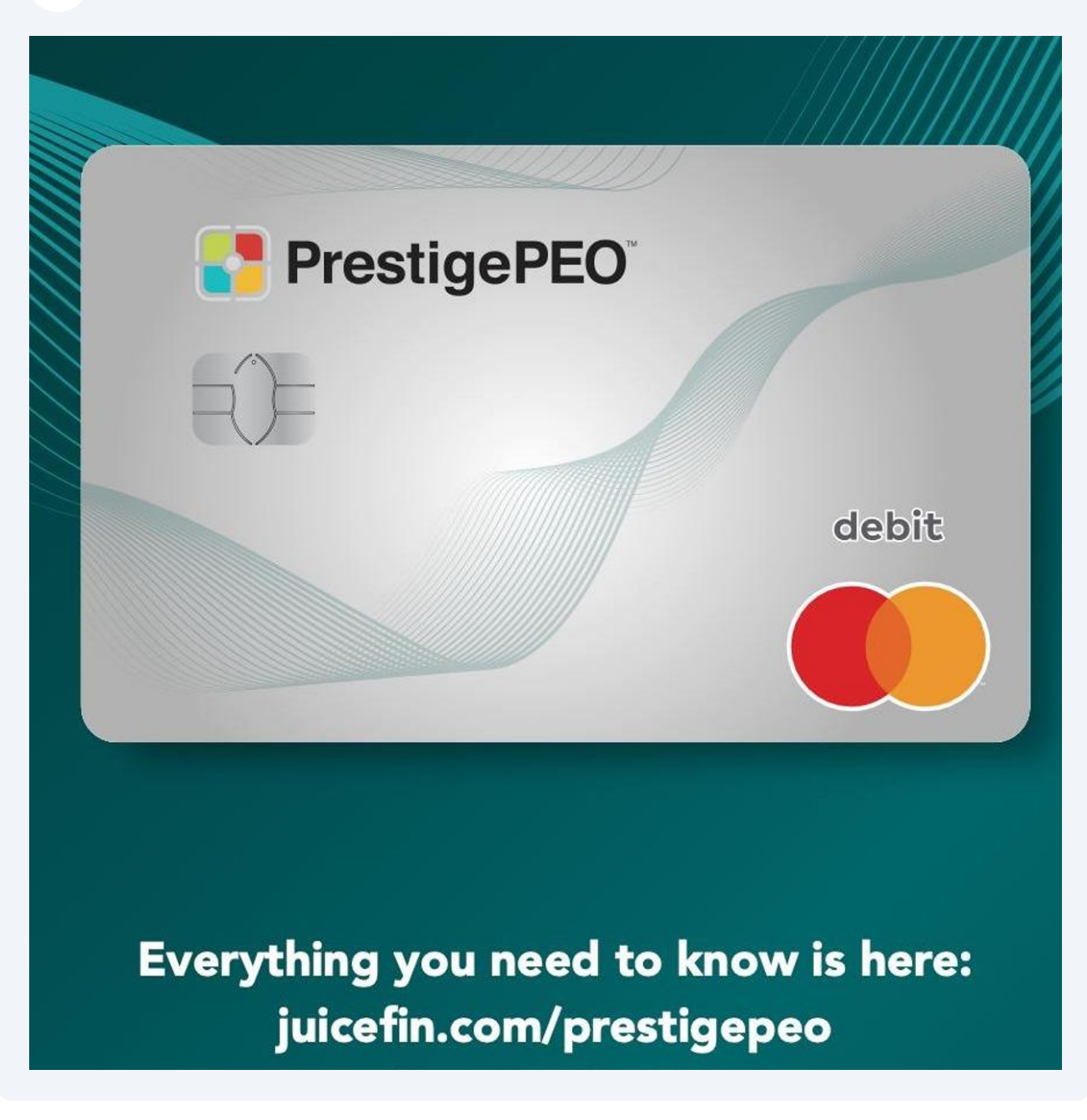

2 Scroll down on the webpage until you see **Card Enrollment**.

### Select - Enroll and Activate Your Card.

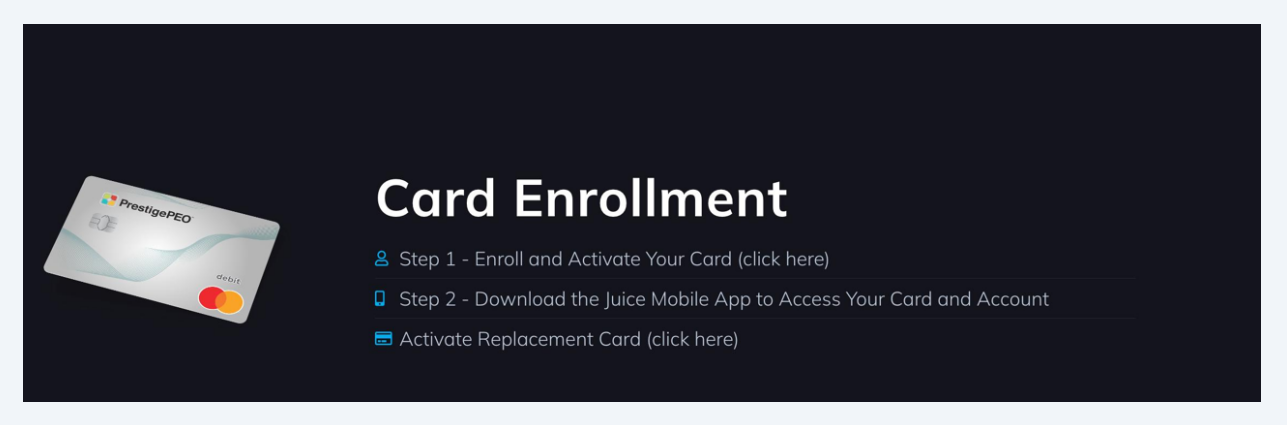

**3** Enter your information below and click Submit.

#### Let's Get Startea

Verify your information and begin enrollment

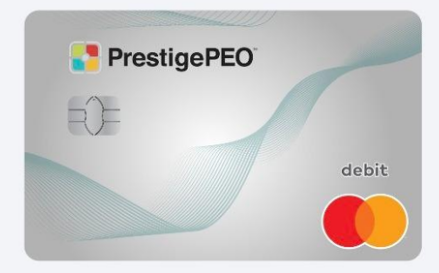

#### Enter Your First Name, Last Name, and Social Security Number to Proceed

| Enter First Name |                              |      |
|------------------|------------------------------|------|
| Last Name        |                              |      |
| Enter Last Name  |                              |      |
| SSN              |                              |      |
| 000-00-0000      |                              |      |
| I'm not a robot  | reCAPTCHA<br>Privacy - Terms |      |
|                  |                              | Subn |

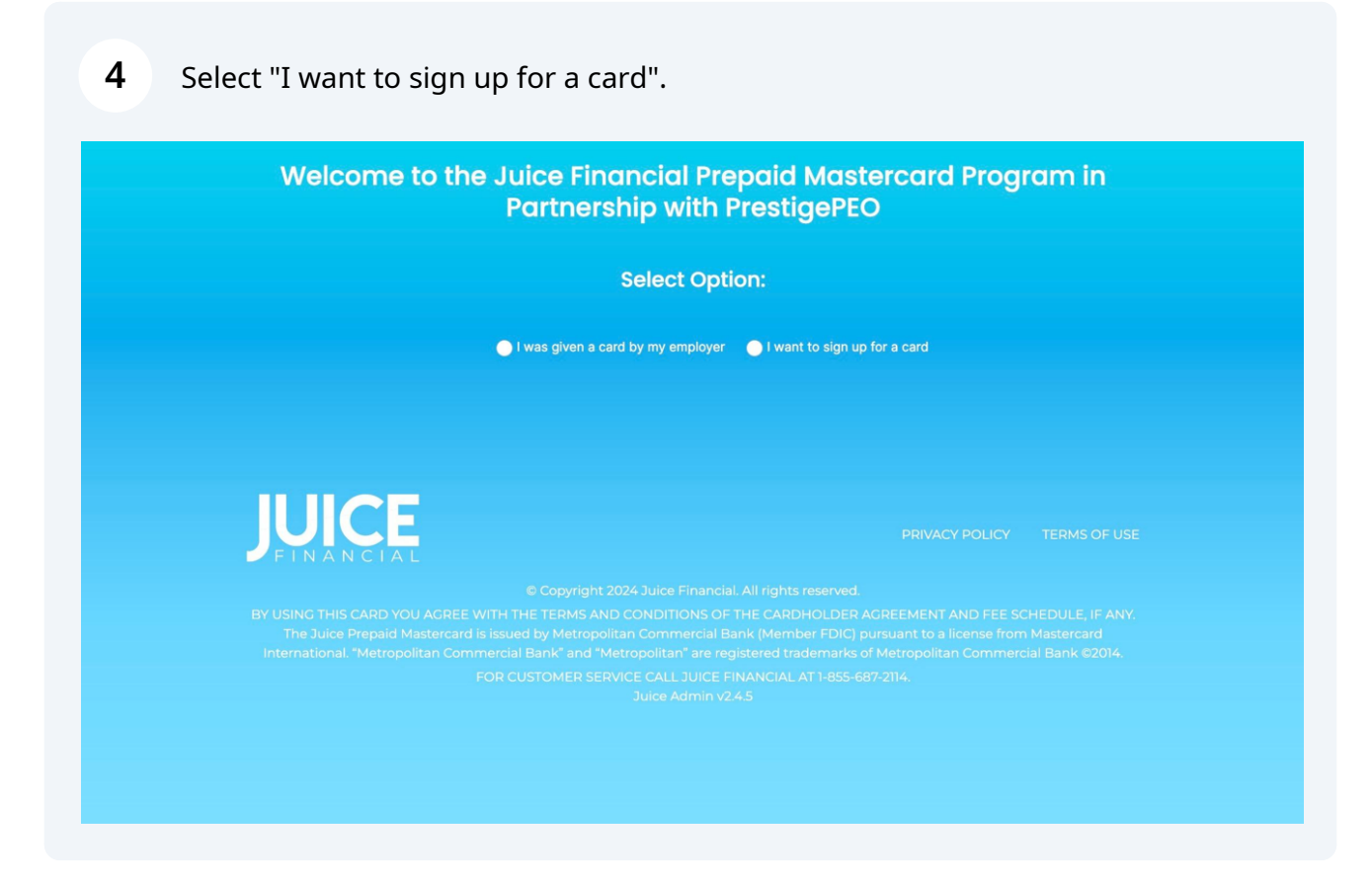

**5** Complete the below fields with your contact information.

| You have been invited by PrestigePEO<br>to apply for a Juice Mastercard!                           |                                                                                                    |                    |  |  |
|----------------------------------------------------------------------------------------------------|----------------------------------------------------------------------------------------------------|--------------------|--|--|
|                                                                                                    | Complete the information below and you can enroll in direct deposit and access your<br>funds everywhere debit Mastercard® is accepted. |                    |  |  |
| 1. Enroll                                                                                          | 2. Your Profile                                                                                                    | 3. Congratulations |  |  |
|                                                                                                    | PrestigePEO                                                                                                    | debit              |  |  |
|                                                                                                    | Legal L                                                                                                    | ast Name*          |  |  |
|                                                                                                    |                                                                                                    |                    |  |  |
|                                                                                                    |                                                                                                    |                    |  |  |
|                                                                                                    |                                                                                                    |                    |  |  |
| I'm not a robot                                                                                    | et reCAPTCHA<br>Prisco-Terms                                                                                                    |                    |  |  |
| I agree to the <u>C</u>                                                                            | Cardholder Agreement and Privacy                                                                                                    |                    |  |  |
|                                                                                                    |                                                                                                    |                    |  |  |
|                                                                                                    |                                                                                                    |                    |  |  |
| IMPORTANT INFORMAT<br>To help the governme<br>requires all financial ir<br>obtain, verify, and red |                                                                                                    |                    |  |  |

6

## Review the presented disclosures and select next.

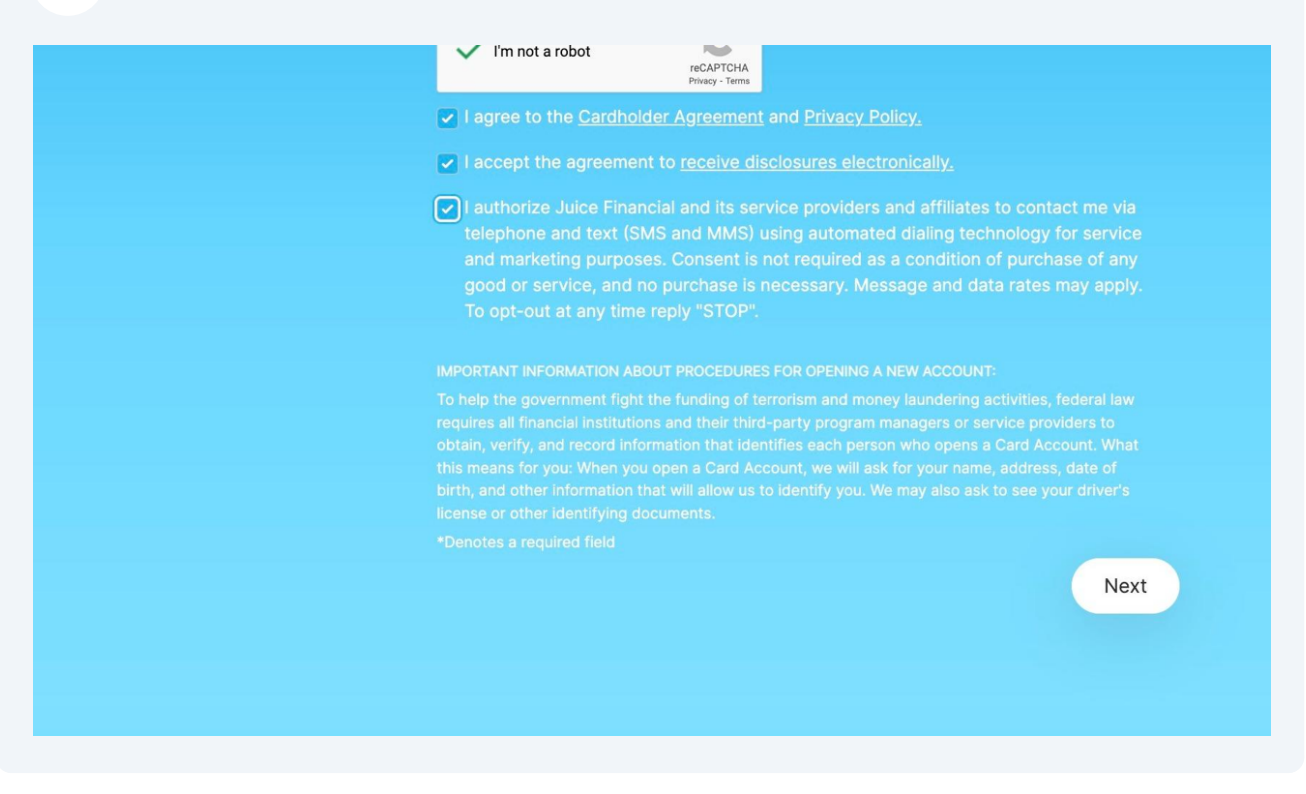

7 A confirmation code will be sent to your mobile device and email.

Enter the code, complete the below fields, and select next.

| funds everywhere debit Mastercard® is accepted. |                              |                                        |        |  |
|-------------------------------------------------|------------------------------|----------------------------------------|--------|--|
| 1. Enroll                                       | 2. Your Profile              | 3. Congratulations                     |        |  |
|                                                 |                              |                                        |        |  |
| Confirmation Code                               |                              | Social Security Number                 |        |  |
|                                                 |                              |                                        |        |  |
| Date of Birth                                   |                              | Address                                |        |  |
|                                                 |                              |                                        |        |  |
|                                                 |                              |                                        |        |  |
|                                                 |                              |                                        |        |  |
|                                                 |                              |                                        |        |  |
|                                                 |                              |                                        |        |  |
| I'm not a robot                                 | reCAPTCHA<br>Privacy - Terms |                                        |        |  |
|                                                 |                              |                                        |        |  |
|                                                 |                              |                                        |        |  |
|                                                 |                              |                                        |        |  |
|                                                 |                              |                                        |        |  |
|                                                 |                              |                                        |        |  |
|                                                 |                              | sena code should be visible 27 seconds | later. |  |
|                                                 |                              | Back Nex                               | rt     |  |

**8** You have now been enrolled in a Juice card.

To make updates to your direct deposit allocation, please visit <u>PrestigePRO</u> <u>Employee Portal</u>.

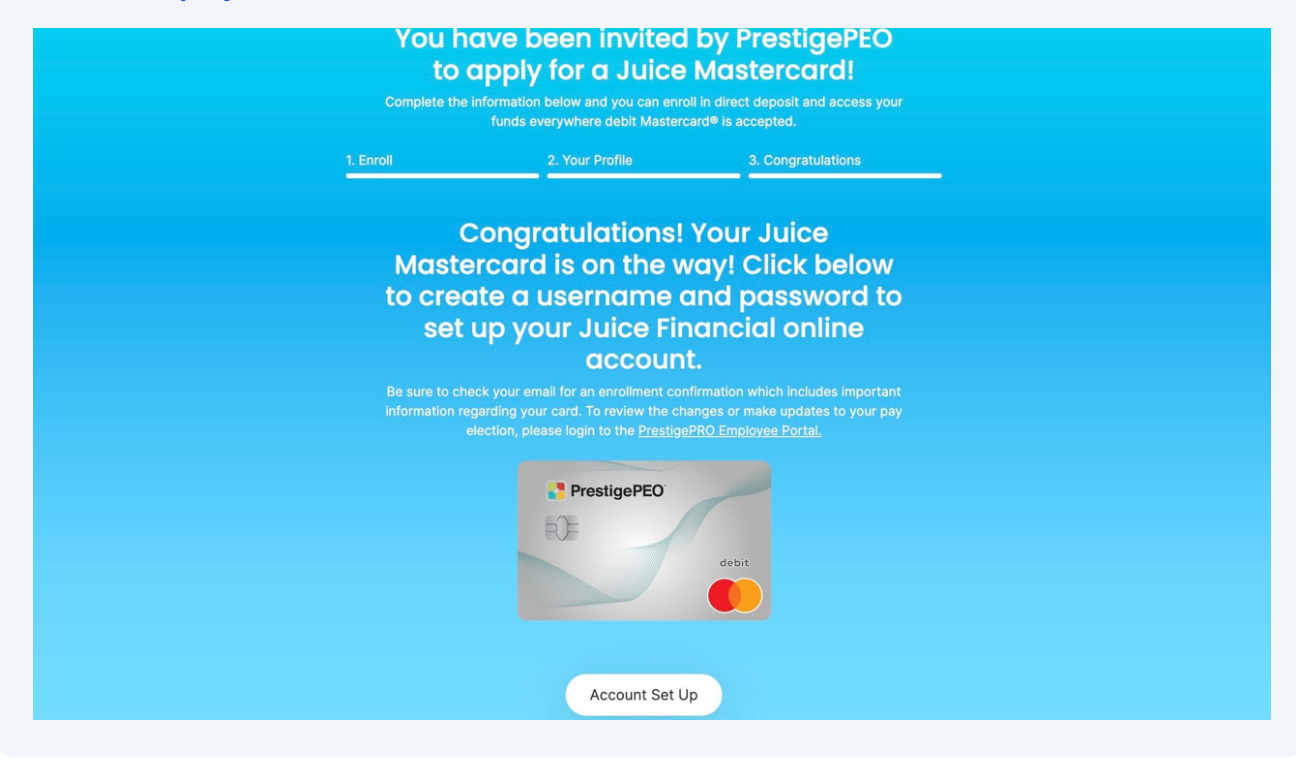

To create an online account and access your account information and virtual card, click Account Set Up.

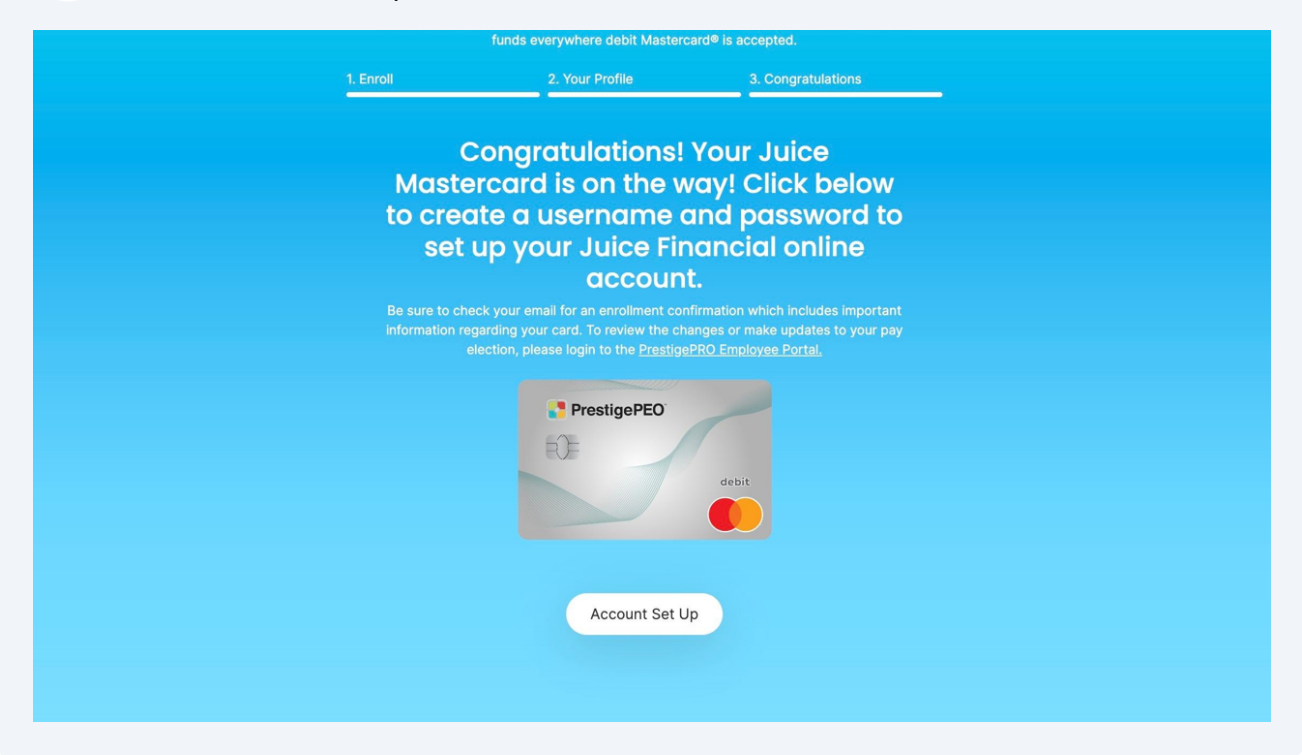

**10** Complete the below fields with the appropriate requirements.

| Account Set-up |                                                                       |
|----------------|-----------------------------------------------------------------------|
|                |                                                                       |
|                | Username must meet the following requirements:                        |
|                | At Least One Letter<br>Starts with a letter.<br>Only AlphaNumeric and |
|                | allowed<br>Only lowercase characters<br>allowed.                      |
|                | 8-20 Characters Allowed                                               |
| Submit         |                                                                       |

that will allow us to identify you. We may also ask to see your driver's license or other identifying documen

9

11 Once your online account has been created, click Login Now to access your account.

| When logged in, you will be able to access your newly established Juice account |
|---------------------------------------------------------------------------------|
| information and virtual card.                                                   |

|                                                                                                    | Account Set-up                                                                                                    |  |  |  |
|----------------------------------------------------------------------------------------------------|----------------------------------------------------------------------------------------------------|--|--|--|
|                                                                                                    | Account created successfully.<br>You may now login                                                                                                    |  |  |  |
|                                                                                                    | LOGIN NOW                                                                                                    |  |  |  |
| BY USING THIS CARD YOU AGREE WITH THE TERMS AND CONDITIONS OF TH<br>(Member FDIC) pursuant to a license from Mastercard International.<br>To help the government fight the funding of terrorsm and money laundering<br>and record information that identifies each person who opens a Card Account<br>that will allow us to identify<br>FOR CUS | HE CARDHOLDER AGREEMENT AND FEE SCHEDULE, IF ANY. The Juice Prepaid Mastercard is issued by Metropolitan Commercial Bank" and "Metropolitan" are registered trademarks of Metropolitan Commercial Bank" and "Metropolitan Cammercial Bank" and "Metropolitan Cammercial Bank" and so obtain, verify,<br>c. What this means for you: When you open a Card Account, we will ask for your name, address, date of birth, and other information<br>you. We may also ask to see your driver's license or other identifying documents.<br>STOMER SERVICE CALL Pravall, Inc., Juice Prepaid Mastercard at<br>1-855-687-2114 |  |  |  |

Your virtual card is immediately available online and in the Juice mobile app. You will receive a physical card in the mail within 7-10 business days. You may add your virtual card to digital wallets (ApplePay, Google Pay, etc.) to begin using where mobile payment is accepted.

Tip! Remember to update your direct deposit elections by visiting <u>PrestigePRO</u> <u>Employee Portal</u>.

(i)